## Running Visilogic without Admin rights.

This procedure has been tested and appears to work for program development, PC-PLC communication and online mode. It does not allow Remote Operator to be called from the Online menu, the program crashes on Error #5.

In order to run Unilogic/Visilogic/U90 with no Admin rights do the following procedure:

The EXE file should be edited with a resource editor, for example:

## http://www.angusj.com/resourcehacker/#download

1. Copy the EXE file from Program files (x86)\Unitronics\<Relevant Folder> to a folder out of Program Files, for example, Downloads.

- 2. Open the resource editor and open the EXE from the file location folder.
- 3. Click on the Manifest by Right-click and click on Delete Resource

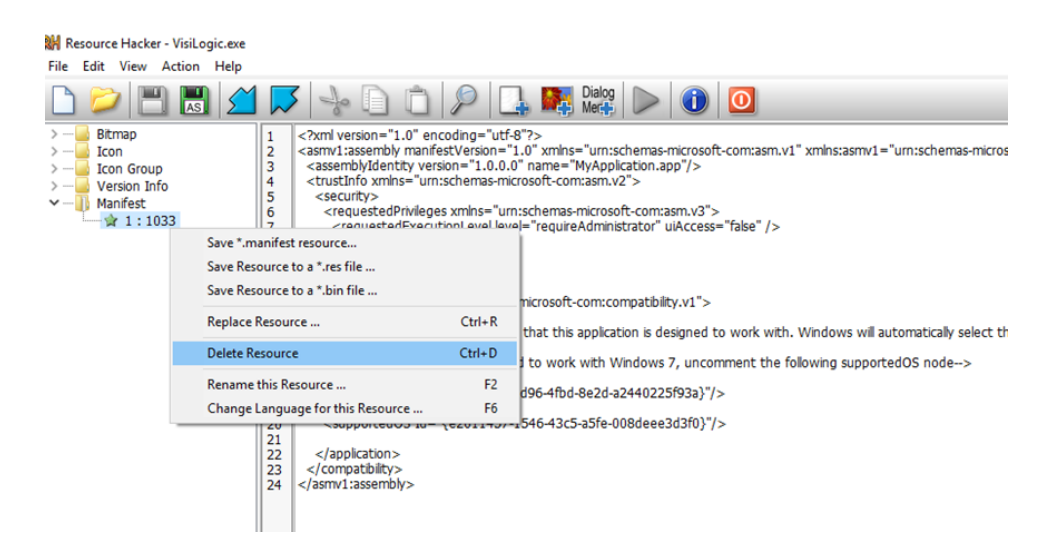

4.Click on Save.

5.Copy the modified file back to Program files (x86)\Unitronics\<Relevant Folder>

For any further help don't hesitate to contact us again.

Best Regards,

Shaked Kalo

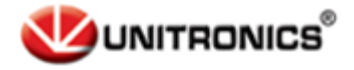

Telephone: 01480 395256 www.i4automation.co.uk sales@i4automation.co.uk

Unitronics Tech.Support Team

Airport City, Ben Gurion Airport

T +972 3 9778866

F +972 3 9778877

www.unitronicsPLC.com

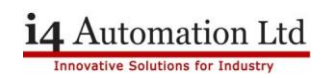